## การแปลงระบบพิกัด Shape file ด้วยโปรแกรม

เปิดโปรแกรม ArcGIS

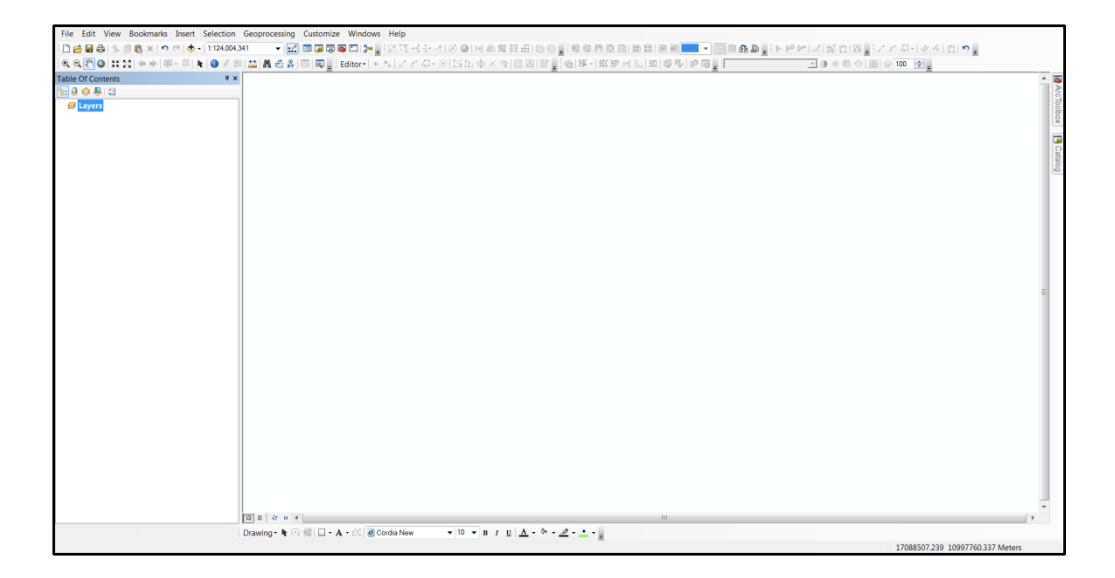

เนื่องจากการเปิดใช้งาน ArcMap ในครั้งแรก จะยังไม่มีค่าพิกัด ดังนั้นจึงต้องตั้งค่า Projection ให้ตรงกับข้อมูลที่จะทำงานเสียก่อน

การใส่ค่าพิกัด ให้ Projection แต่ละครั้งในการทำงาน ครั้งแรก

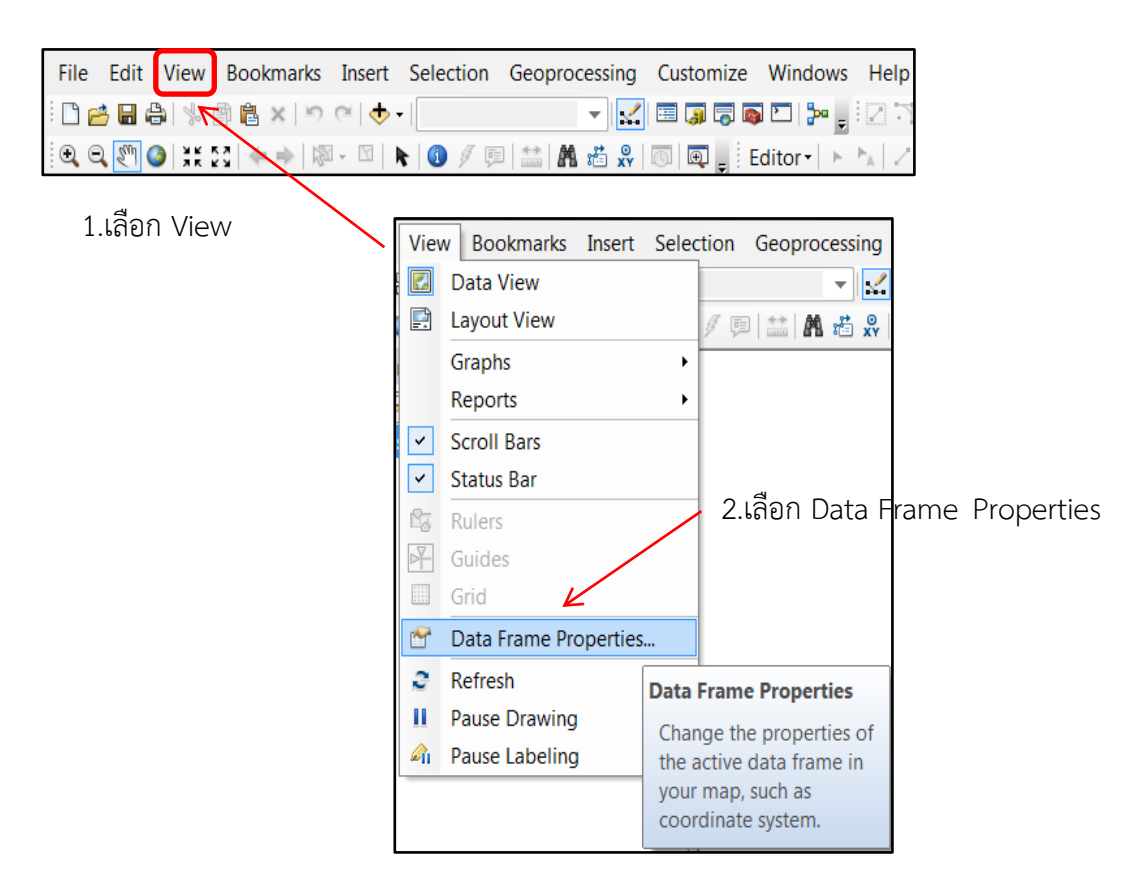

## ปรากฏหน้าต่าง Data Frame Properties

| Feature Cache                                               | Annotation Groups                                                                                     | Extent Indicators         | Frame        | Size an  | d Position |            |        |
|-------------------------------------------------------------|----------------------------------------------------------------------------------------------------|---------------------------|--------------|----------|------------|------------|--------|
| General                                                     | Data Frame C                                                                                          | oordinate System          | Illuminatio  | on       | Grids      |            |        |
| Т. ▼   Тур                                                  | e here to search                                                                                      | <ul> <li>■ (a)</li> </ul> | <b>◎ -</b> ☆ | <u> </u> |            |            |        |
| Project  Project  ARC  Con  Con  Con  Con  Con  Con  Con  C | ed Coordinate System<br>(equal arc-second)<br>tinental<br>nty Systems<br>ss Kruger<br>onal Grids<br>r | s                         |              | -        | 3. เลือก ( | Coordinate | Syater |
| E Current coordin                                           | e Plane<br>e Systems<br>1<br>ate system:                                                              | 4. เลื                    | อก Pro       | iecti    | on Coo     | rdinate Sy | atem   |
| No coordinate                                               | <sub>system</sub> .<br>5. ເຄື່                                                                        | อก UTM                    |              | *        |            |            |        |
| Transformat                                                 | ons                                                                                                   |                           |              |          |            |            |        |
|                                                             |                                                                                                    |                           |              |          |            |            |        |

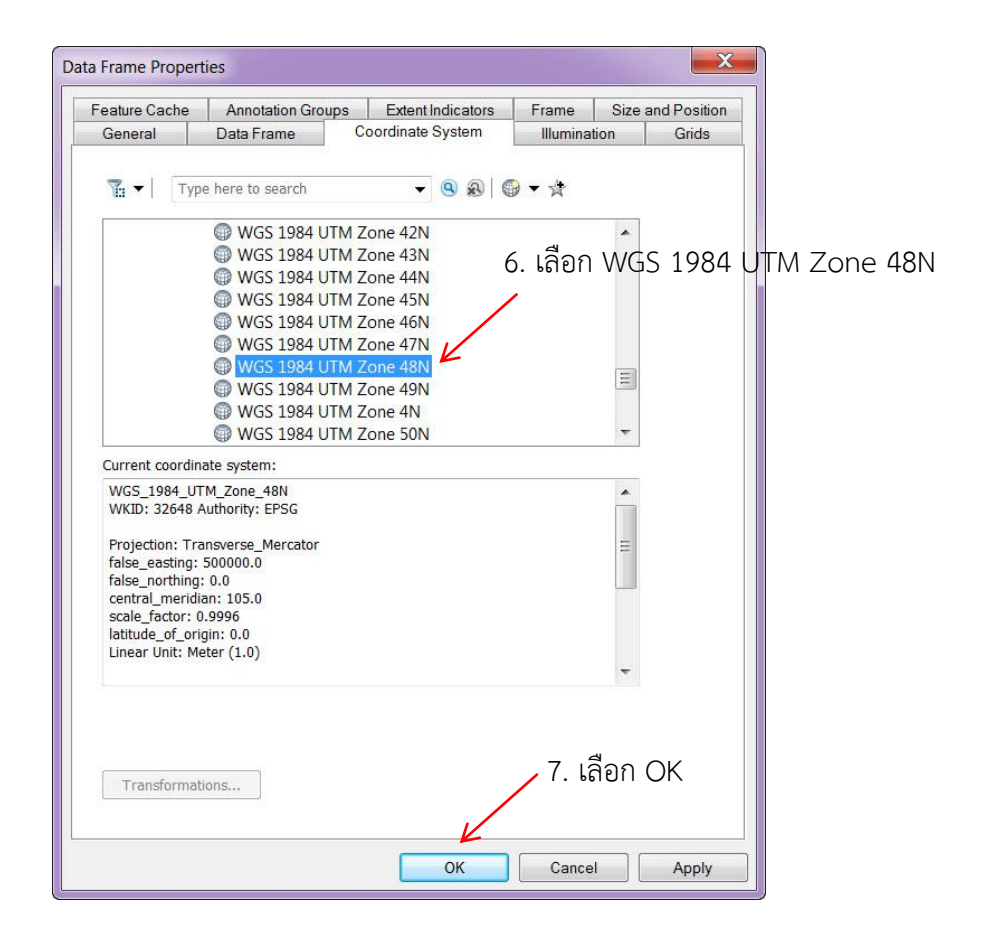

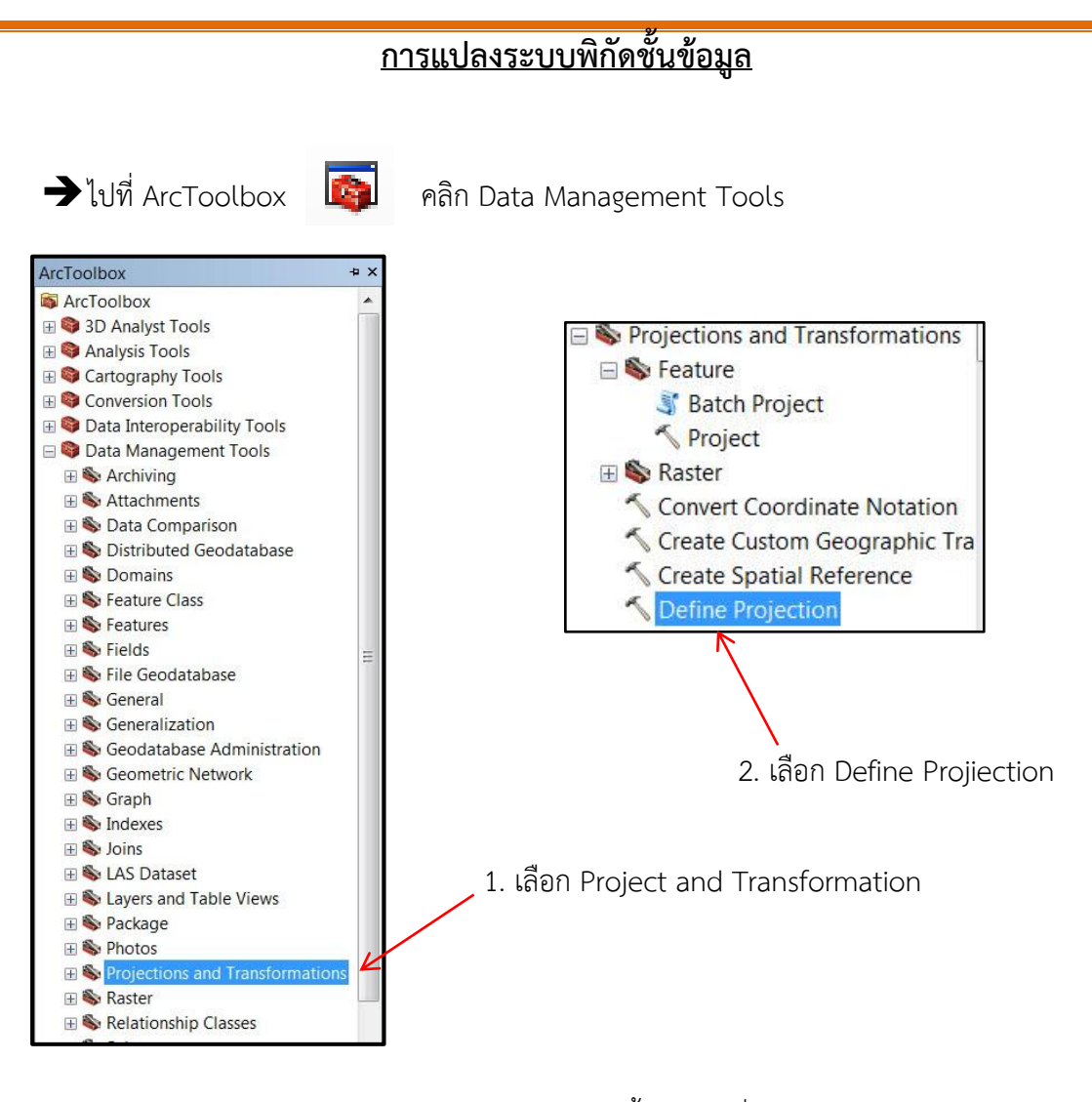

## 3. เลือกชั้นข้อมูล ที่จะทำการ Define Projection

3

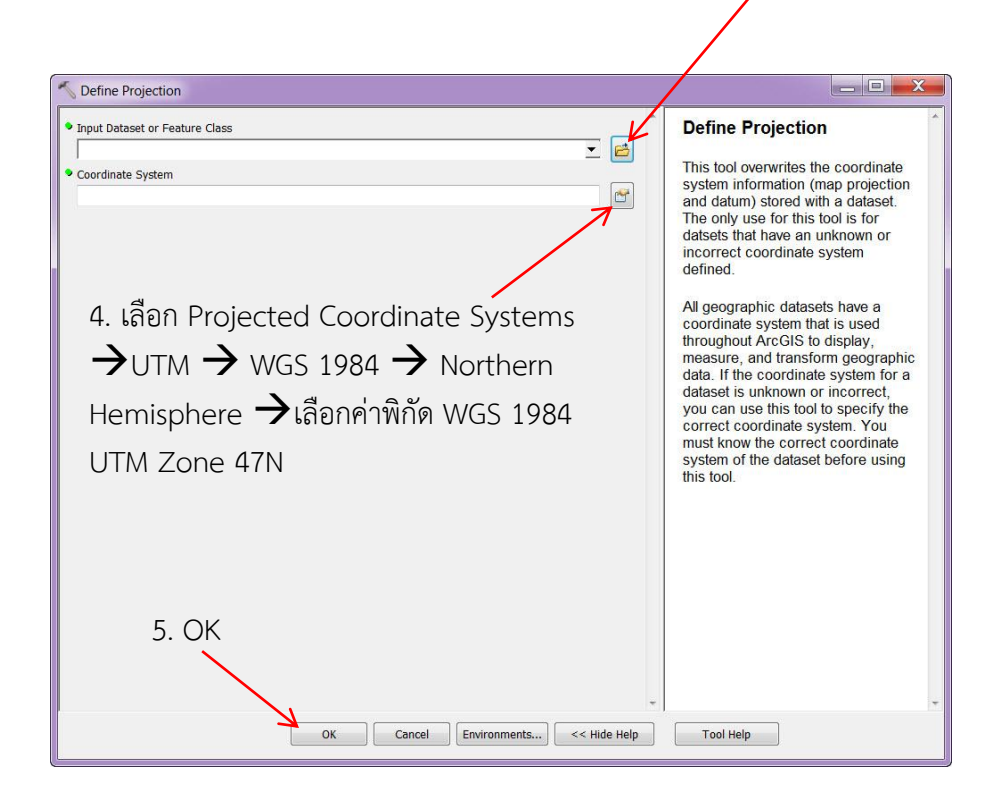

การใส่ค่าพิกัด ชั้นข้อมูล หลังจากการ Defile Projection

| N Project                                                                                                    |                                                                                                    |                             |
|----------------------------------------------------------------------------------------------------|----------------------------------------------------------------------------------------------------|-----------------------------|
| Input Dataset or Feature Class                                                                                       | Geographic Transformation                                                                                                    | 1 เลือกชั้นข้อบล            |
| village1 🗾 🖻 🔽                                                                                                    | (optional)                                                                                                    | 1.0001101200301             |
| Input Coordinate System (optional)                                                                                   |                                                                                                    |                             |
| Indian_1975_UTM_Zone_47N                                                                                             | This method can be used for                                                                                                    |                             |
| Output Dataset or Feature Class                                                                                      | geographic coordinate systems or                                                                                                    | · · · ·                     |
| D:\test_ArcGis\village_kalasin.shp                                                                                   | datums. This optional parameter                                                                                                    | - 2 เลือก Folder ที่จัดเก็บ |
| Output Coordinate System                                                                                             | may be required if the input and                                                                                                    | 2.66101110(0001 /10/16110   |
| WGS_1984_UTM_Zone_47N                                                                                                | different datum.                                                                                                    |                             |
| Geographic Transformation (optional)                                                                                 | Transformations are bi-directional.                                                                                                    |                             |
| Indan_1975_To_WG5_1984_4<br>Indan_1975_To_WG5_1984_2<br>Indan_1975_To_WG5_1984_3<br>4.เลือก Indian_1975_to_WGS_19843 | WGS 1984 to INAD 1927, you can<br>pick a transformation called<br>NAD 1927 to WGS 1984 3, and<br>the tool will apply it correctly.<br>The parameter provides a drop-<br>down list of valid transformation<br>methods. See the usage tips for<br>further information on how to select<br>one or more appropriate<br>transformations. | ว.เตยก ๆ เพกตเทชนขอมูเ      |
| 5.เลือก OK                                                                                                    |                                                                                                    |                             |
| OK Cancel Environments << Hide Help                                                                                  | Tool Help                                                                                                    |                             |